# BAB IV IMPLEMENTASI DAN PENGUJIAN

#### 4.1 Implementasi Sistem

Implementasi sistem merupakan proses yang dilakukan setelah sistem yang dibangun sesuai dengan hasil perancangan. Berikut detail dari implementasi sistem pada setiap halaman ditunjukan dengan hasil *screenshot*.

#### a. Halaman Beranda

Pada halaman beranda memilki fitur berita acara terbaru di mana terdapat notifikasi pada peta yang sekaligus menunjukkan lokasi pondok pesantren yang mengadakan acara dan akan diarahkan ke detail berita jika *icon* lonceng di klik. Dapat dilihat pada Gambar 4.1.

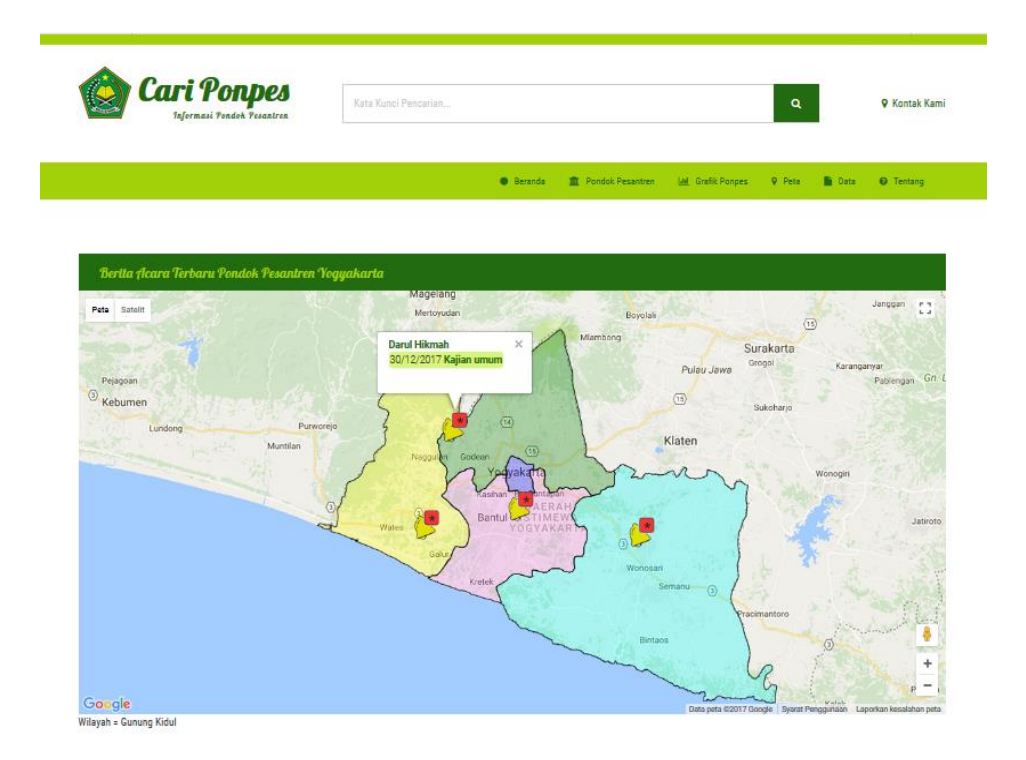

Gambar 4.1 Implementasi halaman beranda

### b. Halaman Pondok Pesantren

Halaman pondok pesantren memiliki daftar mengenai ponpes yang dapat dilihat detail informasinya. Pada menu ini juga terdapat fitur *filter* yang dapat memudahkan pengunjung untuk mencari ponpes yang diinginkan. Dapat dilihat pada Gambar 4.2.

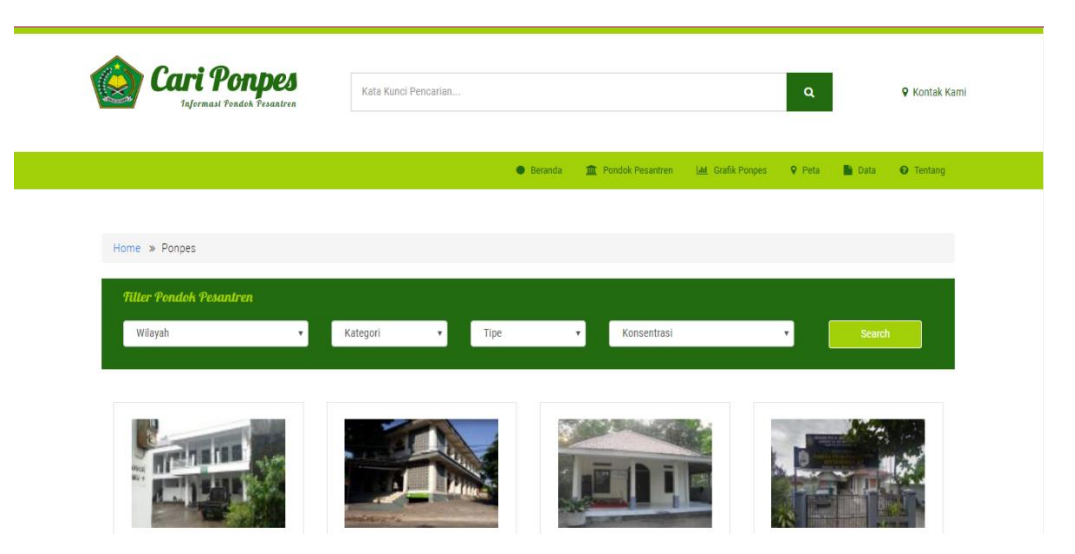

Gambar 4.2 Implementasi halaman menu ponpes

c. Halaman Grafik Ponpes

Pada halaman grafik ponpes dapat dilihat grafik mengenai jumlah santri yang ada pada pondok pesantren di D.I Yogyakarta. Di mana jumlah santri di kategorikan menjadi santri mukim dan santri tidak mukim. Dapat dilihat pada Gambar 4.3.

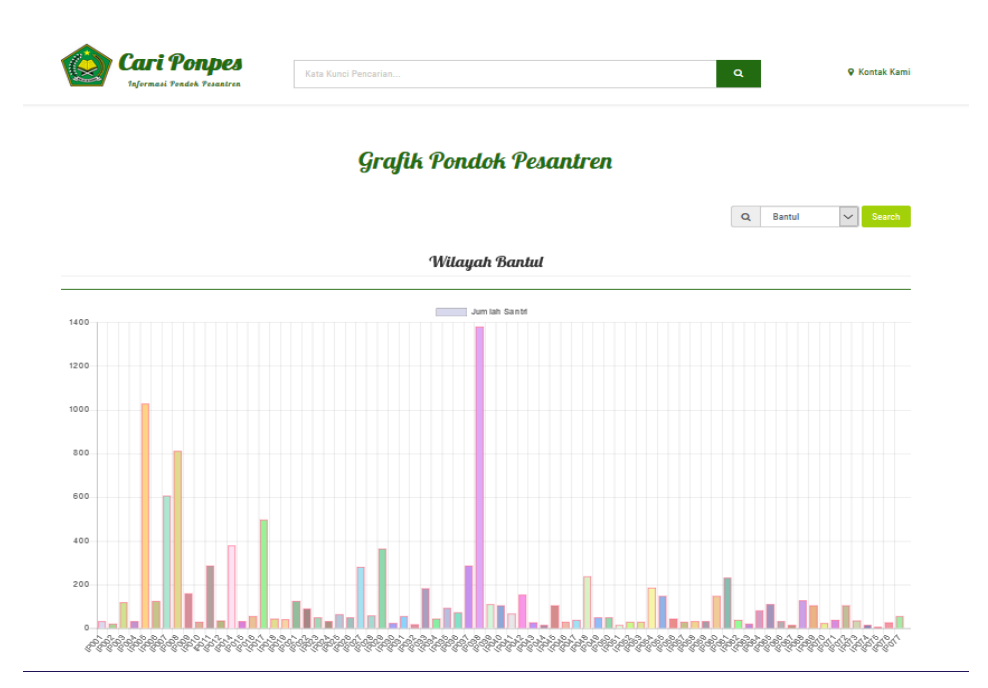

Gambar 4.3 Implementasi halaman menu grafik

## d. Halaman Peta

Pada halaman peta dapat dilihat persebaran pondok pesantren yang ada di D.I Yogyakarta. Selain itu juga terdapat *marker* yang menunjukkan lokasi spesifik dari ponpes serta informasi mengenai ponpes. Jika pengunjung melakukan klik pada judul akan diarahkan ke detail ponpes. Dapat dilihat pada Gambar 4.4.

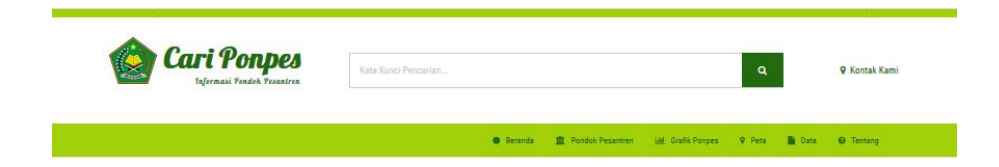

Peta Persebaran Pondok Pesantren Provinsi D.I Yogyakarta

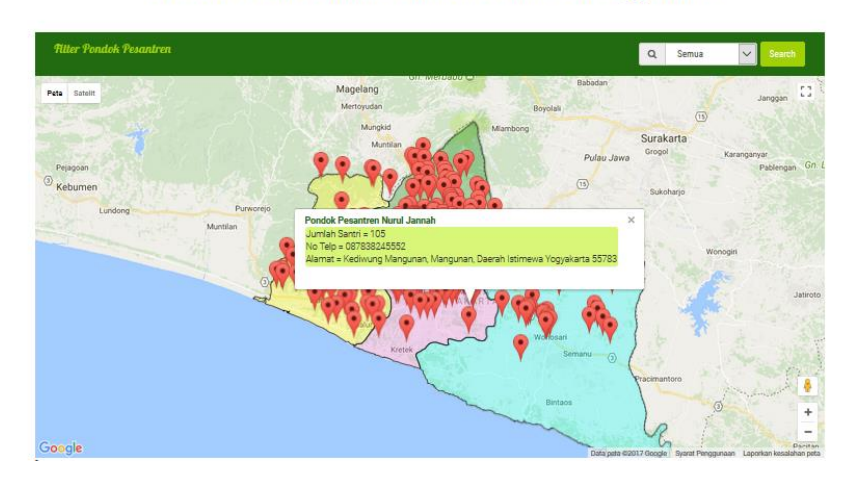

Gambar 4.4 Implementasi halaman menu peta

e. Halaman Data

Pada halaman data pengunjung *website* dapat melakukan *download file* yang disediakan oleh Kementrian Agama D.I Yogyakarta. Dapat dilihat pada Gambar 4.5.

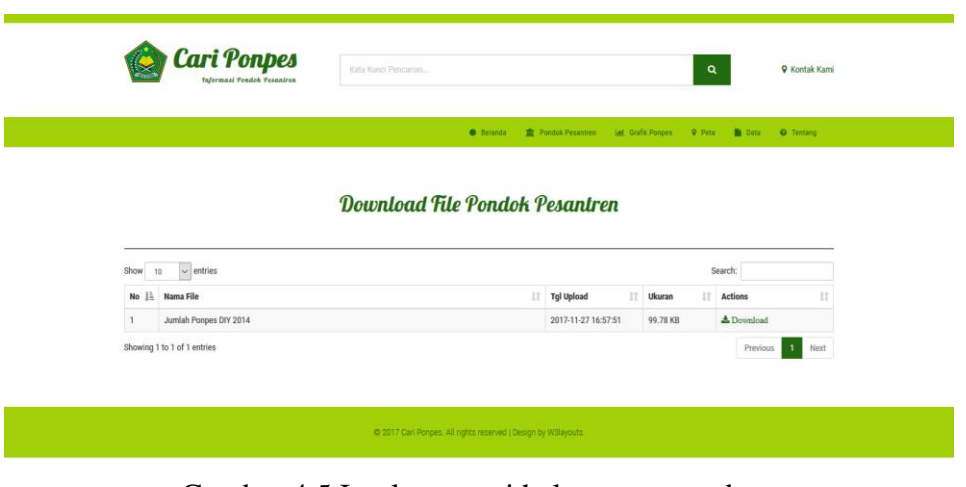

Gambar 4.5 Implementasi halaman menu data

### f. Halaman Login Admin

Pada halaman login admin terdapat dua *text box* di mana admin diminta untuk memasukkan *username* dan *password* yang dimiliki agar dapat mengakses halaman admin. Dapat dilihat pada Gambar 4.6.

| Login Administrator Cari Ponpes               |  |
|-----------------------------------------------|--|
| Please login with your Username and Password. |  |
| Login                                         |  |

Gambar 4.6 Implementasi halaman *login* admin kemenag

#### g. Halaman Olah User

Halaman olah *user* merupakan halaman di mana super admin menambahkan data *user* yaitu admin Kemenag maupun admin ponpes. Dapat dilihat pada Gambar 4.7.

| CartPonpes.com     | sit Site |               |                       | 1 admin - 💧 Change Theme / Skin - |
|--------------------|----------|---------------|-----------------------|-----------------------------------|
| NAN MENU           |          | Home / User   |                       |                                   |
| A Dashboard        |          | No. 1 1       |                       |                                   |
| A Olah User        |          | o lamban User |                       | <u> </u>                          |
| A Olah User Porpes |          | Tambah User   |                       |                                   |
| Olah Kabupaten     |          |               |                       |                                   |
| Olah Kecamatan     |          | ld User       |                       |                                   |
| Olah Alamat        |          |               |                       |                                   |
| & Olah PonPes      |          | Nama User     |                       |                                   |
| Fasilitas Porpes   |          | Telephone     | ŧ                     |                                   |
| Bahasa Ponpes      |          | Fmail         |                       |                                   |
| Ekskul Ponpes      |          |               |                       |                                   |
| Uerjang Ponpes     |          | Status        | Aktif •               |                                   |
| 🖬 Data Media       |          | Usemame       |                       |                                   |
| 🖬 Data File        |          | Passand       |                       |                                   |
| 🖬 Data Berita      |          |               |                       |                                   |
|                    |          | Level Admin   | Kemenag v             |                                   |
|                    |          | Alamat        | Banjaran Hargomulyo 🔹 |                                   |
|                    |          |               | SIMPAN BATAL          |                                   |
|                    |          |               |                       |                                   |

Gambar 4.7 Implementasi halaman olah user

### h. Halaman Olah User Ponpes

Pada halaman olah *user* ponpes digunakan untuk menentukan *user* yang bertugas sebagai admin ponpes dengan ponpes yang hanya dapat diakses olehnya. Sehingga satu admin ponpes hanya dapat mengakses satu ponpes saja. Dapat dilihat pada Gambar 4.8.

| CartPonpes.com                     |                                       |              |          |                | 1 admin - 🌢 Change Theme / Skin - |
|------------------------------------|---------------------------------------|--------------|----------|----------------|-----------------------------------|
| IAN VENU                           | Home / User Porpes                    |              |          |                |                                   |
| A Olah User                        | © Tambah User Ponpes                  |              |          |                |                                   |
| A Olah User Porpes                 | Tambah User Ponces                    |              |          |                | Ų                                 |
| <ul> <li>Olah Kabupaten</li> </ul> |                                       |              |          |                |                                   |
| <ul> <li>Olsh Kecamatan</li> </ul> | Nama Ponnas Abdul Alim Muhammadiyah * |              |          |                |                                   |
| Olah Alamat                        |                                       |              |          |                |                                   |
| @ Olah PonPes                      | Usemame admin *                       |              |          |                |                                   |
| @Fasilitas Ponpes                  | 01711 0171                            |              |          |                |                                   |
| Bahasa Ponpes                      | Startov Brink                         |              |          |                |                                   |
| TEkskul Porpes                     |                                       |              |          |                |                                   |
| Jenjang Ponpes                     |                                       |              |          |                |                                   |
| SData Media                        | 1 User Ponpes                         |              |          |                |                                   |
| Data File                          | 11 🗸 records per page                 | 1            | Search:  |                |                                   |
| Data Berita                        | Nama Ponpes                           | Na           | ama User | Actions        |                                   |
|                                    | UICCI Pondok Pesantren Sulaimaniyah   | por          | npes     | 🕃 Ubah 🔋 Hapus |                                   |
|                                    | Showing 1 to 1 of 1 entries           |              |          |                |                                   |
|                                    |                                       | - Previous 1 | Next     |                |                                   |
|                                    |                                       |              |          |                |                                   |
| CariPonpes.com 2017                |                                       |              |          |                | Powered by: Adolf                 |

Gambar 4.8 Implementasi halaman olah user ponpes

i. Halaman Olah Kabupaten

Pada halaman olah kabupaten dapat melakukan tambah data, ubah data dan hapus data. Dapat dilihat pada Gambar 4.9.

| CartPonpes.com                  | Voit Site                   |                |                     | 1 admin - 🌢 Charge Theme / Skin - |
|---------------------------------|-----------------------------|----------------|---------------------|-----------------------------------|
| IAN NENJ                        | Home / Kabupaten            |                |                     |                                   |
| A Dashboard                     |                             |                |                     |                                   |
| A Olah User                     | G' Tambah Kabupaten         |                |                     |                                   |
| A Olah User Porpes              | Tambah Kabupaten            |                |                     |                                   |
| Olah Kabupaten                  |                             |                |                     |                                   |
| Olah Kecamatan                  | M Shivenine 10005           |                |                     |                                   |
| <ul> <li>Olah Alamat</li> </ul> | to newsystem                |                |                     |                                   |
| & Olah PonPes                   | Nama Kabupaten              |                |                     |                                   |
| Fasilitas Porpes                | _                           |                |                     |                                   |
| Bahasa Ponpes                   | SIMPAN BATA                 | u              |                     |                                   |
| Ekskul Ponpes                   |                             |                |                     |                                   |
| EJenjang Porpes                 |                             |                |                     |                                   |
| Data Media                      | 1 Kabupaten                 |                |                     |                                   |
| EData File                      | 11 🗸 records per page       |                | Search:             |                                   |
| PData Berita                    | ld Kabupaten                | Nama Kabupaten | Actions             |                                   |
|                                 | 18001                       | Bantul         | (3' Ubah 🖉 Hapus    |                                   |
|                                 | 18002                       | Sierran        | G' Ubsh 🔒 Hapus     |                                   |
|                                 | IB003                       | Gunung Kidul   | (S' Ubah 🖉 Hapus    |                                   |
|                                 | 18004                       | Kulon Progo    | G' Ubah 📄 Hapus     |                                   |
|                                 | 18005                       | Yogyakarta     | (g' Ubah 📄 Hapus    |                                   |
|                                 | Showing 1 to 5 of 5 entries |                | - Previous 1 Next - |                                   |

Gambar 4.9 Implementasi halaman olah kabupaten

j. Halaman Olah Kecamatan

Pada halaman olah kecamatan dapat melakukan tambah data, ubah data dan hapus data. Dapat dilihat pada Gambar 4.10.

| CariPonpes.com     | Visit Site            |                    |              |                  | 1 admin - 🌢 Change Theme / Skin - |
|--------------------|-----------------------|--------------------|--------------|------------------|-----------------------------------|
| MAIN MENU          | Home / Kecamatan      |                    |              |                  |                                   |
| A Dashboard        |                       |                    |              |                  |                                   |
| A Olah User        | C Tambah Kecamatan    |                    |              |                  | ۲                                 |
| A Olah User Ponpes | Tambah Kecamatan      |                    |              |                  |                                   |
| Olah Kabupaten     |                       |                    |              |                  |                                   |
| Ø Olah Kecamatan   | Id Kecamatan IC079    |                    |              |                  |                                   |
| Olah Alamat        |                       |                    |              |                  |                                   |
| & Olah PonPes      | Nama Kecamatan        |                    |              |                  |                                   |
| Fasilitas Ponpes   | Kabupaten Bantul      | *                  |              |                  |                                   |
| Bahasa Ponpes      |                       |                    |              |                  |                                   |
| Ekskul Ponpes      | SIMPAN BA             | ATAL               |              |                  |                                   |
| EJenjang Ponpes    |                       |                    |              |                  |                                   |
| 🖬 Data Media       |                       |                    |              |                  |                                   |
| 🖬 Data File        | 1 Kecamatan           |                    |              |                  |                                   |
| 🖬 Data Berita      | 10 v records per page |                    | Search:      |                  |                                   |
|                    | Id Kecamatan          | Nama Kecamatan     | Id Kabupaten | Actions          |                                   |
|                    | IC001                 | Keo. Bambanglipuro | Bantul       | 🕼 Ubah 📲 Hapus   |                                   |
|                    | IC002                 | Keo. Banguntapan   | Bantul       | 🕼 Ubah 📄 Hapus   |                                   |
|                    | IC003                 | Kec. Bantul        | Bantul       | 🕼 Ubah 📄 Hapus   |                                   |
|                    | 10004                 | Kec. Dlingo        | Bantul       | 🕼 Ubsh 📄 🔒 Hapus |                                   |
|                    | 10005                 | Kec. Imogiri       | Bantul       | 🕼 Ubah 📲 Hapus   |                                   |
|                    | 10008                 | Keo. Jetis         | Bantul       | 🕼 Ubah 📗 Hapus   |                                   |
|                    | IC007                 | Keo. Kasihan       | Bantul       | & Ubah 🔒 Hapus   |                                   |

Gambar 4.10 Implementasi halaman olah kecamatan

k. Halaman Olah Alamat

Pada halaman olah alamat dapat melakukan tambah data, ubah data dan hapus data. Dapat dilihat pada Gambar 4.11.

| ScartPonpes.com                    | itte                                                    |           |            |            | 🙎 admin - 💧 Change Theme / Skin - |
|------------------------------------|---------------------------------------------------------|-----------|------------|------------|-----------------------------------|
| MAIN HENJ                          | Home / Alamat                                           |           |            |            |                                   |
| A Dashboard                        |                                                         |           |            |            |                                   |
| A Olah User                        | G Tambah Alamat                                         |           |            |            | ۲                                 |
| A Olah User Ponpes                 | Tambah Alamat                                           |           |            |            |                                   |
| Olah Kabupaten                     |                                                         |           |            |            |                                   |
| <ul> <li>Olah Kecamatan</li> </ul> | Alamat                                                  |           |            |            |                                   |
| Olah Alamat                        |                                                         |           |            |            |                                   |
| C Olah PonPes                      |                                                         |           |            |            |                                   |
| EFasilitas Porpes                  |                                                         |           |            |            |                                   |
| EBahasa Porpes                     |                                                         | .i        |            |            |                                   |
| Ekskul Ponpes                      | Latitude                                                |           |            |            |                                   |
| EJenjang Ponpes                    | Longitude                                               |           |            |            |                                   |
| Data Media                         |                                                         |           |            |            |                                   |
| Data File                          | Kecamatan Kec. Bambanglipuro                            | v         |            |            |                                   |
| 🖾 Data Berita                      | SIMPAN BATAL                                            |           |            |            |                                   |
|                                    |                                                         |           |            |            |                                   |
|                                    |                                                         |           |            |            |                                   |
|                                    |                                                         |           |            |            |                                   |
|                                    | 1 Alamat                                                |           |            |            | ۲                                 |
|                                    | 1( v records per page                                   |           | Search     |            |                                   |
|                                    | Alamat                                                  | Latitude  | Longitude  | Kecamatan  | Actions                           |
|                                    | Banjaran Hargomulyo                                     | -7.870324 | 110.000135 | Kec. Kokap | 🗇 Ubah 📄 Hapus                    |
|                                    | Banjarharjo I, Muntuk, Daerah Istimewa Yogyakarta 55783 | -7.897304 | 110.451208 | Kec. Dingo | 🗇 UBah 📄 Hapus                    |
|                                    | Banjarsari Wonokerto                                    | -7.778047 | 110.257979 | Kec. Turi  | 🕑 Ubah 📲 Hapus                    |

Gambar 4.11 Implementasi halaman olah alamat

1. Halaman Olah Ponpes

Pada halaman olah ponpes dapat melakukan lihat data, tambah data, ubah data dan hapus data. Dapat dilihat pada Gambar 4.12.

| CariPonpes.com   |                              | 🛔 admin - 🛔 Change Thoma / Sile |
|------------------|------------------------------|---------------------------------|
| MAIN MENU        | Home / Propes                |                                 |
| Deshboard        |                              |                                 |
| Olah User        | 0 Tambah Punpes              |                                 |
| Olah User Porpes | Tambah Ponpes                |                                 |
| Olah Kabupaten   |                              |                                 |
| Olah Kecamatan   | Id Ponpes IP209              |                                 |
| Olah Alamat      |                              |                                 |
| Clah PonPes      | Naria Polpes                 |                                 |
| Feslittes Porpes | Tipe Porpes Salafijeh -      |                                 |
| Bahasa Ponpes    | Alanat Banlaran Hasomulo +   |                                 |
| Ekskul Ponpes    |                              |                                 |
| Jenjang Porpes   | Telephone                    |                                 |
| aData Media      | Konsentesi Apisehiteuhis +   |                                 |
| Data File        | Diano a                      |                                 |
| Data Berita      |                              |                                 |
|                  | Junish Mulim 0 Pute 0 Pute   |                                 |
|                  | Jurrish Non Malim 0 0 0 Pute |                                 |
|                  | Das Perhs                    |                                 |
|                  |                              |                                 |
|                  | denter in transm             |                                 |
|                  | EUPPIN BATAL                 |                                 |

Gambar 4.12 Implementasi halaman olah ponpes

m. Halaman Fasilitas

Pada halaman fasilitas dapat melakukan tambah data, ubah data dan hapus data. Dapat dilihat pada Gambar 4.13.

| CartPonpes.com |                             |                                      |                  |                |                | Ladmin - Ó Change Theme / Skin |
|----------------|-----------------------------|--------------------------------------|------------------|----------------|----------------|--------------------------------|
| u              | Home / Fasilitas Porpes     |                                      |                  |                |                |                                |
| seri           |                             |                                      |                  |                |                |                                |
| User           | © Tambah Fasilitas Ponpes   |                                      |                  |                |                |                                |
| User Porpes    | Tambah Fasilitas Ponpes     |                                      |                  |                |                |                                |
| labupaten      |                             |                                      |                  |                |                |                                |
| lecemeten      | ld Pespon IFP0008           |                                      |                  |                |                |                                |
| lamat          | Name Branner Abdul Aller    | Assumed ab                           |                  |                |                |                                |
| PonRes         | Addite Polipes              | union mougen                         |                  |                |                |                                |
| s Porpes       | Nama Pasilitas Asrama       | •                                    |                  |                |                |                                |
| a Ponpes       | _                           |                                      |                  |                |                |                                |
| ( Porpes       | SIJPAN                      | BATAL                                |                  |                |                |                                |
| g Porpes       |                             |                                      |                  |                |                |                                |
| esta           |                             |                                      |                  |                |                |                                |
| e .            | 1 Fasilitas Ponpes          |                                      |                  |                |                |                                |
| lerta          | records per page            |                                      | Search           |                |                |                                |
|                | ld Faspon                   | Nama Ponpes                          |                  | Nama Fasilitas | Aotions        |                                |
|                | IFP0001                     | Pondok Pesantren Hidayatul Nubitadin |                  | Asterna        | 🕼 Ubah 🔋 Hapus |                                |
|                | IFP0003                     | Pondok Pesantren Hidayatul Nubtadin  |                  | Sekolah Kelas  | 🖉 Ubeh 📲 Hapus |                                |
|                | IFP0006                     | Pondok Pesantren Hidayatul Nubfadin  |                  | Laboratorium   | @ Uben         |                                |
|                | IFP0007                     | UICCI Pondok Pesantren Sulaimaniyah  |                  | Asrama         | 🖉 Ubeh 📲 Hapus |                                |
|                | Showing 1 to 4 of 4 entries |                                      | - Previous 1 Net | -              |                |                                |
|                |                             |                                      |                  |                |                |                                |
| es.com 2017    |                             |                                      |                  |                |                | Powered by: A                  |

Gambar 4.13 Implementasi halaman fasilitas

### n. Halaman Bahasa

Pada halaman bahasa dapat melakukan tambah data, ubah data dan hapus data. Dapat dilihat pada Gambar 4.14.

| CartPonpes.com |                                      |                                       |               |             | 1 admin- 6 Change Theme |
|----------------|--------------------------------------|---------------------------------------|---------------|-------------|-------------------------|
| s:             | Home / Bahasa Ponpes                 |                                       |               |             |                         |
| ced            |                                      |                                       |               |             |                         |
| e .            | G' Tambah Bahasa Porpes              |                                       |               |             |                         |
| er Porpes      | Tambah Bahasa Ponpes                 |                                       |               |             |                         |
| paten          |                                      |                                       |               |             |                         |
| erratan        | Id Bahasa Pondok BP0007              |                                       |               |             |                         |
| enat           |                                      |                                       |               |             |                         |
| orPes          | Nama Porpes Abdul Alim Iluhammadijah |                                       |               |             |                         |
| Porpes         | Nama Bahasa Alab                     | *                                     |               |             |                         |
| tripes         |                                      |                                       |               |             |                         |
| ripes          | STIFAN BATAL                         |                                       |               |             |                         |
| forges         |                                      |                                       |               |             |                         |
|                |                                      |                                       |               |             |                         |
|                | 1 Bahasa Ponpes                      |                                       |               |             |                         |
| a              | records per page                     |                                       | Search        |             |                         |
|                | Id Bahasa Porpes                     | Nama Ponpes                           | N             | arra Bahasa | Actions                 |
|                | IBP0001                              | Pondok Pesaritren Hidejatul Mubitadin | A             | mb          | (2 Ubeh   # Hepus       |
|                | IBP0002                              | Pondok Pesantren Hidayatul Mubitadin  | 1             | qqris       | () Ubah 🛛 Hapus         |
|                | IBP0003                              | Pondok Pesantren Hidayatul Mubtadin   | 1             | donesia     | & Uten Brepus           |
|                | IBP0004                              | Pondok Pesantren Al Anwar Bolon       |               | tionesia    | G Uten B Hepus          |
|                | IBP0005                              | Pondok Pesantren Al Anwar Bolon       |               | Q2ris       | G Uten B Hepus          |
|                | IBPODS                               | UICCI Pondok Pesanten Sulaimanijah    | A             | ab Gar      | 6 Uten B Hapus          |
|                | Showing 1 to 8 of 6 entries          |                                       | Pre/cus 1 Net |             |                         |
|                |                                      |                                       |               |             |                         |

Gambar 4.14 Implementasi halaman bahasa

## o. Halaman Ekskul

Pada halaman ekskul dapat melakukan tambah data, ubah data dan hapus data. Dapat dilihat pada Gambar 4.15.

| CartPonpes.com |                             |                                       |                     | Lutrin- 🕯 Ourge Theme / Se |
|----------------|-----------------------------|---------------------------------------|---------------------|----------------------------|
| VeN            | Hone / Elstakulkuler Porpo  | 5                                     |                     |                            |
| Ploand         |                             |                                       |                     |                            |
| h User         | © Tambah Tistrakalikuke     | Pengen                                |                     |                            |
| User Porpes    | Tambah Eistrakulikuk        | er Ponpes                             |                     |                            |
| Kabupaten      |                             |                                       |                     |                            |
| Recarretan     | it Elsoon gro               | 008                                   |                     |                            |
| Alamat         |                             |                                       |                     |                            |
| for Pes        | Name Porpes Add             | ul Alim Iluhammadiyah -               |                     |                            |
| as Porpes      | Nama Elatakulkular Bara     | mang -                                |                     |                            |
| e Porpes       |                             |                                       |                     |                            |
| Porpes         | SI                          | FAN BATAL                             |                     |                            |
| g Porpes       |                             |                                       |                     |                            |
| 89             |                             |                                       |                     |                            |
|                | 1 Ekstrakulikuler Porpes    |                                       |                     |                            |
| ria -          | records per page            |                                       | Search:             |                            |
|                | ld Ekspon                   | Nama Porpes                           | Nama Ekstraulikuler | Addons                     |
|                | IEP0001                     | Pondok Pesantren Hideyetul Nuttadin   | Benuts              | B Uben B Hecus             |
|                | 1000000                     | Pondok Pesantren Hidayatul Kudiadin   | Beenang             | E Losn Hous                |
|                | IEPCOCS                     | Pondok Pesantren Hidayatul Kudiadin   | Bole Sesiet         | C Uben Hapus               |
|                | IEP0004                     | Pondok Pesantren Hidayatul Illuttadin | Konputer            | E Uban Brapus              |
|                | IEP0005                     | Pontick Pesantren Hidayatul Nutradin  | Penahan             | E List Braze               |
|                | IEP0006                     | Pontok Pesantren Hidayatu/ Nutrasin   | Sepai Bola          | El Libert El Hapus         |
|                | IEP0007                     | UICO Pontox Pesanten Sulaimani)ah     | Berenarg            | B'Utah B'Hasa              |
|                | Showing 1 to 7 of 7 entries |                                       | - Perios 1 Net-     |                            |

Gambar 4.15 Implementasi halaman ekskul

## p. Halaman Jenjang

Pada halaman jenjang dapat melakukan tambah data, ubah data dan hapus data. Dapat dilihat pada Gambar 4.16.

| CartPonpes.com        |                             |                                     |                 |              |                | Ladmin - & Change Theme / |
|-----------------------|-----------------------------|-------------------------------------|-----------------|--------------|----------------|---------------------------|
| NAIN NEMJ             | Home / Jenjang Ponpes       |                                     |                 |              |                |                           |
| Deshboard             |                             |                                     |                 |              |                |                           |
| A Olah User           | G' Tambah Jenjang Ponpes    |                                     |                 |              |                |                           |
| Ciah User Ponpes      | Tambah Jenjang Ponpes       |                                     |                 |              |                |                           |
| Diah Kabupaten        |                             |                                     |                 |              |                |                           |
| 9 Olah Kecamatan      | Id Jenjang Ponpes UP0005    |                                     |                 |              |                |                           |
| 9 Olah Alamat         | Name Process                | th human first                      |                 |              |                |                           |
| 3' Clah PonPes        | Nama Honpes Addul Alim      | ilunammasiyan +                     |                 |              |                |                           |
| Fasiltas Porpes       | Nama Jenjang IBA            | *                                   |                 |              |                |                           |
| Bahasa Porpes         |                             |                                     |                 |              |                |                           |
| Existul Ponpes        | SMPAN                       | BATAL                               |                 |              |                |                           |
| Uenjang Ponpes        |                             |                                     |                 |              |                |                           |
| 2 Data Media          |                             |                                     |                 |              |                |                           |
| Data File             | 1 Janjang Panpes            |                                     |                 |              |                |                           |
| 2Dets Berita          | records per page            |                                     | Search:         |              |                |                           |
|                       | ld Jenpon                   | Nama Ponpes                         |                 | Nama Jenjang | Astons         |                           |
|                       | LUP0001                     | Pondok Pesantren Hidayatul Nubtadin |                 | RA           | 🕼 Ubah 📲 Hapus |                           |
|                       | UP0002                      | Pondok Pesantren Hidayatul Nubtadin |                 | м            | () Utah        |                           |
|                       | UP0003                      | Pondok Pesantren Hidayatul Nubtadin |                 | MTS          | () Utah        |                           |
|                       | UP0004                      | UICCI Pondok Pesantren Sulaimaniyah |                 | MA.          | () Utah        |                           |
|                       | Showing 1 to 4 of 4 entries |                                     | - Peolous 1 Net | -            |                |                           |
| © CariFonces.com 2017 |                             |                                     |                 |              |                | Powerd in                 |

Gambar 4.16 Implementasi halaman jenjang

q. Halaman Data Media

Pada halaman data media dapat melakukan tambah data, ubah data dan hapus data. Dapat dilihat pada Gambar 4.17.

| CartPonpes.com                     |                  |                           |                                     |        |                     | 🛓 admin - 💧 Change Theme / Skin - |
|------------------------------------|------------------|---------------------------|-------------------------------------|--------|---------------------|-----------------------------------|
| IKAIN WENG                         | Home / Media     |                           |                                     |        |                     |                                   |
| A Dashboard                        |                  |                           |                                     |        |                     |                                   |
| A Olah User                        | © Tambah Media   |                           |                                     |        |                     | ۲                                 |
| A Olah User Ponpes                 | Tambah Media     |                           |                                     |        |                     |                                   |
| <ul> <li>Olah Kabupaten</li> </ul> |                  |                           |                                     |        |                     |                                   |
| <ul> <li>Olah Kecamatan</li> </ul> | Id Nedla         |                           |                                     |        |                     |                                   |
| <ul> <li>Olah Alamat</li> </ul>    |                  |                           |                                     |        |                     |                                   |
| @ Olah PonPes                      | 2000             |                           |                                     |        |                     |                                   |
| Pasilitas Porpes                   | Nama Ponpes      | Abdul Alim Muhammadiyah + |                                     |        |                     |                                   |
| Bilahasa Porpes                    | Gambar           | to the selected           |                                     |        |                     |                                   |
| Blakul Porpes                      |                  |                           |                                     |        |                     |                                   |
| BJenjang Ponpes                    |                  | SNPAN BATAL               |                                     |        |                     |                                   |
| LaData Necila                      |                  |                           |                                     |        |                     |                                   |
| Salbete File                       |                  |                           |                                     |        |                     |                                   |
| SEDeta Berta                       | 1. Media         |                           |                                     |        |                     |                                   |
|                                    | records per page |                           | Searc                               | ż      |                     | Ŭ                                 |
|                                    | ID Media         | Judul                     | Porpes                              | Gambar | Tgl Uploed          | Actions                           |
|                                    | N0001            | Apri besana Dergan Polisi | Pondok Pesanten Hidajatul Nubtadin  | AN DA  | 2017-10-09 11:00:34 | (3) Upan<br>iii Hapus             |
|                                    | 80002            | asiama                    | UICCI Pondo: Pesanten Sulaimaniyah  |        | 2017-11-29 18:08:44 | G Uten                            |
|                                    | 840003           | santri                    | UICCI Pondot Pesantren Bulaimanijan |        | 2017-11-29 18:09:58 | 07 Usan<br>II Repus               |

Gambar 4.17 Implementasi halaman media

### r. Halaman Data File

Pada halaman data ekskul dapat melakukan tambah data, ubah data dan hapus data. Dapat dilihat pada Gambar 4.18.

| S CariPonpes.com      |                             |                       |                     | 1 admin - | 🜢 Changs Theme / Skin + |
|-----------------------|-----------------------------|-----------------------|---------------------|-----------|-------------------------|
| RAIN MENU             | Kine i Fie                  |                       |                     |           |                         |
| A Oleh Liser          | © Tambah File               |                       |                     |           | ۲                       |
| A Oleh Liser Porpes   | Tambah File                 |                       |                     |           | , , ,                   |
| Cleh Kabupaten        |                             |                       |                     |           |                         |
| Clah Kecamatan        | Nama File                   |                       |                     |           |                         |
| Olah Alamat           |                             |                       |                     |           |                         |
| © Clah PorPes         | File To fie selected        |                       |                     |           |                         |
| Fisilitas Porpes      | SUPAN BATAL                 |                       |                     |           |                         |
| Bahasa Porpes         |                             |                       |                     |           |                         |
| Eisku Porpes          |                             |                       |                     |           |                         |
| Evenjarg Porpes       | 14                          |                       |                     |           |                         |
| With little           |                             |                       |                     |           |                         |
| gDes File             | v records per page          | Search                |                     |           |                         |
| Sillata Berta         | Kana File                   | Fie                   | Tgl Upload          | Ukuran    | Actions                 |
|                       | Juniah Porpes DIY 2014      | juniah ponges2014 pol | 2017-11-07 16:57:51 | 99.75 KB  | () Ubsh    Hapus        |
|                       | Showing 1 to 1 of 1 entries | - Penitus 1 Ned       |                     |           |                         |
|                       |                             |                       |                     |           |                         |
| © CarlPorpes.com 2017 |                             |                       |                     |           | Powered by: Adolfin     |

Gambar 4.18 Implementasi halaman file

s. Halaman Data Berita

Pada halaman data berita dapat melakukan tambah data, ubah data dan hapus data. Dapat dilihat pada Gambar 4.19.

| len  anne  anne  a                                                                                                    |                                                     |                                                        |                                                                                                    |                                                                                                    |
|----------------------------------------------------------------------------------------------------|-----------------------------------------------------|--------------------------------------------------------|----------------------------------------------------------------------------------------------------|----------------------------------------------------------------------------------------------------|
| All Below<br>and Berto<br>All Berto<br>All Controls<br>All Controls<br>All Control |                                                     |                                                        |                                                                                                    |                                                                                                    |
| Assess         Sector           within         minit           data                                                                                                    |                                                     |                                                        |                                                                                                    |                                                                                                    |
| ah Beta<br>sten ::::::::::::::::::::::::::::::::::::                                                                                                    | r<br>E 8 3 8 3 3                                    |                                                        |                                                                                                    |                                                                                                    |
| 8 5618 5000<br>Add<br>yeger Ada<br>8 5618 Ra - Ra - Ser - Yere<br>Ra - Bar - Yere - B<br>                                                                                                    | -<br>                                               |                                                        |                                                                                                    |                                                                                                    |
| 8.8003 80003<br>Add<br>Mgg Aga Ma/m/vmm<br>8.8009 Re- Ser - Ner- Pere<br>δ, φ   nemp-   B Γ                                                                                                    | e-                                                  |                                                        |                                                                                                    |                                                                                                    |
| 2007<br>Nga Ada<br>18/30/100<br>18/30<br>19/2 - 2011 Vari form<br>0, ∂   somail B. I<br>                                                                                                    | r.<br>E X X X X X X                                 |                                                        |                                                                                                    |                                                                                                    |
| and and arguitant and an and arguitant and arguitant and arguitant arguitant arguitarguitant arg                                                                                                    | e<br>E X 3 8 3 3                                    |                                                        |                                                                                                    |                                                                                                    |
| langer Alla Miriahreen<br>ar Bella<br>Rein Bella<br>Rein Bella Rein Veen Form<br>Rein All Reinean B I                                                                                                    | r<br>E X 3 8 3 3                                    |                                                        |                                                                                                    |                                                                                                    |
| N Dets Re- Bit- Ven- Form                                                                                                    | E X 3 8 3 3                                         |                                                        |                                                                                                    |                                                                                                    |
| h A forest B I                                                                                                    | E X 3 8 3 3                                         |                                                        |                                                                                                    |                                                                                                    |
|                                                                                                    |                                                     |                                                        |                                                                                                    |                                                                                                    |
|                                                                                                    |                                                     |                                                        |                                                                                                    |                                                                                                    |
|                                                                                                    |                                                     |                                                        |                                                                                                    |                                                                                                    |
|                                                                                                    |                                                     |                                                        |                                                                                                    |                                                                                                    |
|                                                                                                    |                                                     |                                                        |                                                                                                    |                                                                                                    |
| arre Porpes Addui Alim Nuhammadijah                                                                                                    | *                                                   |                                                        |                                                                                                    | 701650                                                                                                    |
| SUPAN BATA                                                                                                    |                                                     |                                                        |                                                                                                    |                                                                                                    |
| b .                                                                                                    |                                                     |                                                        |                                                                                                    |                                                                                                    |
| records per page                                                                                                    |                                                     |                                                        | Search:                                                                                                    |                                                                                                    |
|                                                                                                    | Tgi Acere                                           | Porpes                                                 | Tgl Uploed                                                                                                    | Adlans                                                                                                    |
| losmed                                                                                                    | 2210-05-14                                          | Nutul Ummah 2                                          | 2010-01-07 10:47:05                                                                                                    | R Litter B Litter B Hous                                                                                                    |
| len Belepenen                                                                                                    | 2218-10-17                                          | Pondok Pesantren Irayatullah                           | 2010-01-07 10:40:34                                                                                                    | Kuter Gluten Brepus                                                                                                    |
| an Unum Miad le-17                                                                                                    | 2010-05-05                                          | Pondok Pesantren Zuhrijah                              | 2010/01/09 22:22:41                                                                                                    | R Liter & Liter & Hous                                                                                                    |
|                                                                                                    | anda per page<br>anda<br>n Selaganan<br>n Selaganan | 255.7 Apr<br>me 2006/s<br>Apren 2006/s<br>Apren 2006/s | 215 ar pp:<br>Para 2010 4 Autor Paras<br>Para 2010 4 Autor Autor Antor<br>Paras Ration Autor Autor Aut | Stars rays         Stars         Stars           Values         Anno         Values           Values         Anno         Values           Values         Anno         Values           Interview         2010/4         Anno         Values           Interview         2010/4         Anno         Values         Values           Interview         2010/4         Anno         Values         Values |

Gambar 4.19 Implementasi halaman data berita

#### 4.2 Implementasi Google Maps API

Bagian berikut menjelaskan tentang implementasi Google Maps API. Sistem informasi geografis (SIG) yang dibuat memanfaatkan Google Maps API untuk mendapatkan data spasial peta Provinsi Daerah Istimewa Yogyakarta. Dengan Google Maps, akan diperoleh gambaran persebaran pondok pesantren pada peta. Selain itu, akan diberikan juga informasi detail mengenai pondok pesantren dalam satu *website*, adapun tahapan yang dilakukan yaitu:

 a. Memasukkan Maps API JavaScript ke dalam HTML untuk menampilkan peta Provinsi Daerah Istimewa Yogyakarta beserta dengan *marker* letak persebaran pondok pesantren. Kode Maps API JavaScript dapat dilihat pada Gambar 4.20.

```
var infowindow = new google.maps.InfoWindow();
var mapOptions = {
center:new google.maps.LatLng(-7.873565,110.360667),
zoom:10,
mapTypeId:google.maps.MapTypeId.ROADMAP
};
var
                       map
                                                                     new
   google.maps.Map(document.getElementById("map"),mapOptions);
var marker,i;
for (i = 0; i<lokasi.length; i++) {</pre>
marker = new google.maps.Marker({
position: new google.maps.LatLng(lokasi[i][2],lokasi[i][3]),
map:map
});
google.maps.event.addListener(marker, 'click', (function(marker, i) {
return function() {
infowindow.setContent('<a
href=index.php?hal=detail&id='+lokasi[i][0]+'><b>'+lokasi[i][1]+'</b>
/a><br><div class="panel"> Jumlah Santri = '+lokasi[i][5]+'<br>No Telp
= '+lokasi[i][6]+'<br>Alamat = '+lokasi[i][4]+'</div>');
infowindow.open(map, marker);
})(marker, i));}
```

Gambar 4.20 Maps API JavaScript

Penjelasan dari kode maps API JavaScript di atas adalah sebagai berikut:

- 1. *Infowindow* digunakan untuk menampilkan jendela info dan dilekatkan pada objek *marker*. *Content* yang ditampilkan adalah lokasi dari pondok pesantren yang dapat merujuk ke halaman detail pondok pesantren. Selain itu, content juga menampilkan jumlah santri, nomor telephone dan juga alamat dari pondok pesantren.
- 2. *MapOptions* digunakan untuk mengatur peta yang akan ditampilkan dan juga letak petanya, di mana pada kode di atas ditentukan dengan *latitude* dan *longitude* dari

Provinsi Daerah Istimewa Yogyakarta dengan posisi di tengah dan tingkat perbesar peta 10.

- 3. *MapTypeId* digunakan untuk menentukan tipe peta yang akan ditampilkan. Pada kode diatas tipe peta yang digunakan adalah *ROADMAP* yaitu memperlihatkan tampilan peta jalan *default* yang dimiliki oleh Google Maps.
- 4. *Marker* digunakan sebagai simbol menunjukkan letak dari pondok pesantren pada peta. Banyaknya *marker* yang ditampilkan pada peta adalah sesuai dengan banyaknya data yang tersedia.
- b. Melakukan auntentikasi sistem yang dibuat ke dalam Google Maps JavaScript API dengan menggunakan API Key. Untuk mendapatkan API Key, perlu mendaftarkan aplikasi pada <a href="https://console.developers.google.com/flows/enableapi?apiid=maps\_backend,geocoding\_backend,directions\_backend,distance\_matrix\_backend,elevation\_backend,places\_backen\_d&reusekey=true&hl=id&pli=1</a> dan kemudian akan diberikan API Key oleh Google. Setelah itu API Key hanya perlu ditambahkan kedalam script. Kode kunci Google Maps JavaScript API dapat dilihat pada Gambar 4.21.

```
<script async defer
src="https://maps.googleapis.com/maps/api/js?key=AIzaSyDWfzKm2hI-
    mFjdQdHqRzMDFc5svKXBwUg&callback=initMap">
    </script>
```

Gambar 4.21 Kunci Google Maps JavaScript API

Penjelasan dari kode kunci google maps API JavaScript di atas adalah sebagai berikut:

- 1. Script memuat API dari URL yang ditetapkan.
- 2. Parameter callback mengeksekusi fungsi initMap setelah API yang dimuat lengkap.
- 3. Atribut *async* digunakan *browser* melanjutkan *rendering* bagian halaman yang memuat API.
- 4. Parameter key berisi kunci API yang sudah didapatkan sebelumnya.

c. Membuat shapefile peta Provinsi Daerah Istimewa Yogyakarta

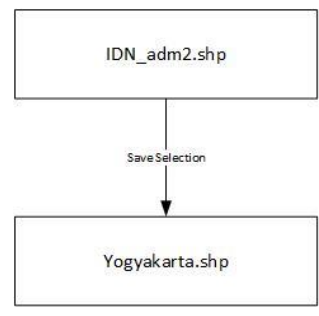

Gambar 4.22 Tahapan pembuatan shapefile Yogyakarta

Pembuatan *shapefile* dilakukan dengan menggunakan QGis dapat dilihat pada diagram yang ditunjukkan pada Gambar 4.23. Langkah pertama adalah menambahkan *vector layer* yaitu *file* IDN\_adm2.shp, kemudian memilih "*Open attribute tabel*" dan melakukan *filter* untuk Provinsi Daerah Istimewa Yogyakarta. Langkah terakhir adalah melakukan "*Save as*" dan "*Save only selected features*". Hasil *shapefile* peta Provinsi Daerah Istimewa Yogyakarta dapat dilihat pada Gambar 4.23.

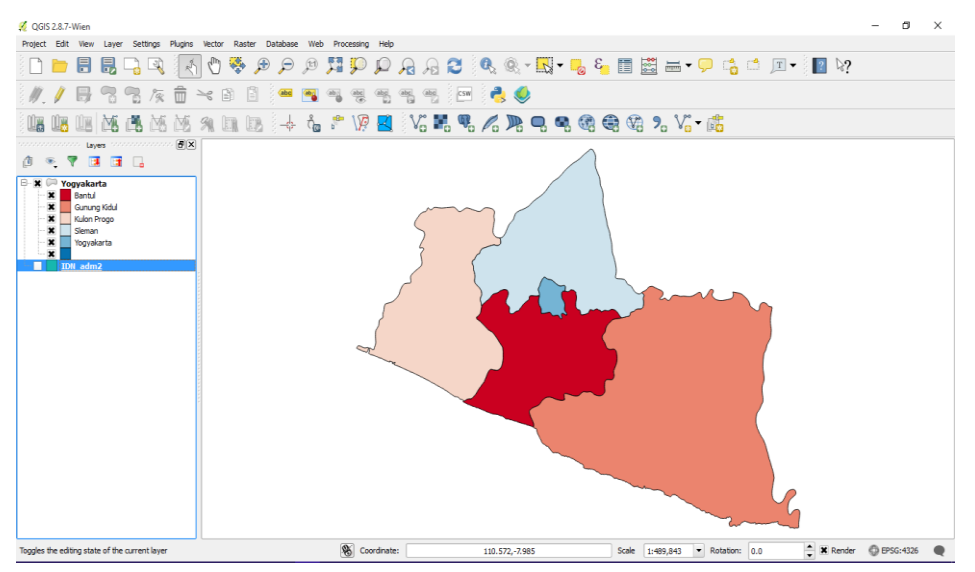

Gambar 4.23 Yogyakarta.shp

d. Mengkonversi file shp menjadi file GeoJSON

Konversi *file* Yogyakarta.shp menjadi *file* GeoJSON dapat dilakukan di https://mygeodata.cloud/converter/shp-to-geojson. Langkah-langkah konversi dapat dilihat pada Gambar 4.24.

| 1. Input Data<br>Input Layers to Convert <b>9</b><br><b>*</b> Yogyakarta<br>Selected datasets count: 1<br>Dataset(s) volume: 62.5 kB<br>Input parameters<br>Format: ESRI Shapetile (shp)<br>Coordinate system: +projeionglat-datum=WGS84 +n<br>o dets | 2. Output Data<br>Output Format<br>GeoJSON | 3. Conversion<br>Layers Extent Overview Map<br>MAQELANG<br>Bernard<br>Bernard<br>VOCYAKARTA<br>VOCYAKARTA<br>VOCYAKARTA |
|----------------------------------------------------------------------------------------------------|--------------------------------------------|----------------------------------------------------------------------------------------------------|
| Characters encoding: UTF-8<br>Advanced Options »                                                                                                    |                                            |                                                                                                    |

Gambar 4.24 Konversi shapefile menjadi GeoJson

e. Menuliskan fungsi JavaScript untuk menampilkan warna pada peta. Kode program GeoJson dapat dilihat pada Gambar 4.25.

```
map.data.loadGeoJson('json/<?php echo $_POST['kab'];?>.geojson');
map.data.setStyle(function(feature) {
    var color = feature.getProperty('color');
    return {
    fillColor: color, strokeWeight: 1
    Gambar 4.25 Kode program GeoJson
```

Penjelasan dari kode program GeoJson diatas adalah sebagai berikut:

- 1. Map.data.loadGeoJson digunakan untuk mengambil data json dari *maps* yang sudah dibuat.
- 2. Map.data.setStyle digunakan untuk memberikan style pada setiap garis
- 3. Feature.getProperty digunakan untuk mengambil warna yang ada pada properti json.

## 4.3 Pengujian Sistem

## 4.3.1 Pengujian Fungsionalitas Sistem

Pengujian fungsionalitas dari Aplikasi Sistem Informasi Geografis (SIG) Pondok Pesantren Berbasis *Web* di Provinsi D.I Yogyakarta dilakukan dengan metode kuesioner menggunakan skala likert. Kuesioner telah dibagikan pada 30 responden yang diantaranya yaitu 16 masyarakat atau pengunjung *website*, 4 pegawai Kementrian Agama D.I Yogyakarta sebagai super admin, dan 10 pengurus pondok pesantren sebagai admin. Penentuan skor, interpretasi skor berdasarkan interval dan hasil kuesioner adalah sebagai berikut :

- a. Penentuan Skor
  - 1. Sangat Tidak Setuju (STS) memiliki skor 1
  - 1. Tidak Setuju (TS) memiliki skor 2
  - 2. Netral (N) memiliki skor 3
  - 3. Setuju (S) memiliki skor 4
  - 4. Sangat Setuju (SS) memiliki skor 5
- b. Interprestasi Skor Berdasarkan Interval
  - 1. Angka 0% 20% : Sangat Tidak Setuju (STS)
  - 2. Angka 21% 40% : Tidak Setuju (TS)
  - 3. Angka 41% 60% : Netral (N)
  - 4. Angka 61% 80% : Setuju (S)
  - 5. Angka 81% 100% : Sangat Setuju (SS)
- c. Hasil Kuesioner
  - Pada Tabel 4.1 menunjukkan hasil kuesioner tampilan sistem untuk masyarakat atau pengunjung website "Cari Ponpes" pada Aplikasi Sistem Informasi Geografis (SIG) Pondok Pesantren Berbasis Web di Provinsi D.I Yogyakarta.

| No | Pernyataan                                                   | STS        | TS | N | S | SS | ∑<br>Skor |
|----|--------------------------------------------------------------|------------|----|---|---|----|-----------|
| 1  | <i>Website</i> "Cari Ponpes" memiliki tampilan yang menarik. | 0          | 0  | 0 | 7 | 9  | 73        |
| 2  | <i>Website</i> "Cari Ponpes" mudah di pahami dan di gunakan  | 0          | 0  | 0 | 6 | 10 | 74        |
|    |                                                              | Total Skor |    |   |   |    | 147       |

Tabel 4.1 Hasil kuesioner tampilan sistem (masyarakat)

Hasil Akhir  $=\frac{\text{Total Skor.100}}{\text{Y}} = \frac{147}{160} \cdot 100 = 0.918 \cdot 100 = 91.87\%$ 

Hasil akhir yang didapatkan dari kuesioner tampilan sistem untuk masyarakat atau pengunjung *website* "Cari Ponpes" adalah 91.87% berada dalam interval Sangat Setuju (SS) yang artinya *website* mudah dipahami dan digunakan serta memiliki tampilan yang menarik.

 Pada Tabel 4.2 menunjukkan hasil kuesioner fungsionalitas sistem untuk masyarakat atau pengunjung website "Cari Ponpes" pada Aplikasi Sistem Informasi Geografis (SIG) Pondok Pesantren Berbasis Web di Provinsi D.I Yogyakarta.

| No | Pernyataan                                                                                                    | STS | TS | N       | S  | SS | $\sum_{\mathbf{Skor}}$ |
|----|----------------------------------------------------------------------------------------------------|-----|----|---------|----|----|------------------------|
| 1  | Fitur berita acara terbaru memudahkan<br>pengguna untuk mengetahui acara yang<br>akan datang dengan melihat notifikasi di<br>peta | 0   | 0  | 0       | 9  | 7  | 71                     |
| 2  | Informasi detail berita acara mudah<br>dimengerti dan dipahami oleh pengguna                                                      | 0   | 0  | 0       | 6  | 10 | 74                     |
| 3  | Informasi pondok pesantren sudah cukup<br>lengkap dan informatif                                                                  | 0   | 0  | 1       | 9  | 6  | 69                     |
| 4  | Fitur <i>filter</i> pencarian ponpes memudahkan<br>pengguna untuk mencari ponpes sesuai<br>yang di inginkan dengan lebih cepat    | 0   | 0  | 0       | 6  | 10 | 74                     |
| 5  | Informasi pada grafik mudah dimengerti<br>dan dipahami oleh pengguna                                                              | 0   | 0  | 0       | 6  | 10 | 74                     |
| 6  | Informasi persebaran ponpes pada peta<br>mudah dimengerti dan dipahami oleh<br>pengguna                                           | 0   | 0  | 0       | 4  | 12 | 76                     |
| 7  | Fitur <i>filter</i> wilayah pada peta memudahkan<br>pengguna untuk melihat persebaran ponpes<br>per kabupaten atau kota           | 0   | 0  | 0       | 5  | 11 | 75                     |
| 8  | Fitur <i>download</i> data memudahkan<br>pengguna untuk mengunduh data yang<br>disediakan oleh Kemenag                            | 0   | 0  | 0       | 7  | 9  | 73                     |
| 9  | <i>Website</i> "Cari Ponpes" memiliki fitur yang sudah cukup lengkap                                                              | 0   | 0  | 1       | 10 | 5  | 68                     |
|    |                                                                                                    |     | Т  | otal Sk | or |    | 654                    |

Tabel 4.2 Hasil kuesioner fungsionalitas sistem (masyarakat)

Hasil Akhir 
$$=\frac{\text{Total Skor.100}}{\text{Y}} = \frac{654}{720} \cdot 100 = 0.908 \cdot 100 = 90.83\%$$

Hasil akhir yang didapatkan dari kuesioner fungsionalitas sistem untuk masyarakat atau pengunjung *website* "Cari Ponpes" adalah 90.83% berada dalam interval Sangat Setuju (SS) yang artinya fitur-fitur pada *website* memberikan kemudahan pada pengguna dalam mencari informasi mengenai pondok pesantren.

3. Pada Tabel 4.3 menunjukkan hasil kuesioner tampilan sistem untuk *pegawai Kementrian Agama D.I Yogyakarta sebagai super admin (Admin Kemenang)* website "Cari Ponpes" pada *Aplikasi Sistem Informasi Geografis (SIG) Pondok Pesantren Berbasis Web di Provinsi D.I Yogyakarta.* 

| No | Pernyataan                                                                                                    | STS        | TS | N | S | SS | ∑<br>Skor |
|----|----------------------------------------------------------------------------------------------------|------------|----|---|---|----|-----------|
| 1  | Keseluruhan sistem baik halaman admin<br>ataupun halaman pengunjung <i>website</i><br>memiliki tampilan yang menarik              | 0          | 0  | 0 | 2 | 2  | 18        |
| 2  | Dengan tersedianya fitur grafik<br>masyarakat dapat melihat jumlah santri<br>dengan tampilan yang menarik dan<br>mudah dimengerti | 0          | 0  | 0 | 2 | 2  | 18        |
|    |                                                                                                    | Total Skor |    |   |   | 36 |           |

Tabel 4.3 Hasil kuesioner tampilan sistem (kemenag)

Hasil Akhir 
$$=\frac{\text{Total Skor.100}}{\text{Y}} = \frac{36}{40} \cdot 100 = 0.9 \cdot 100 = 90\%$$

Hasil akhir yang didapatkan dari kuesioner tampilan sistem untuk *pegawai Kementrian Agama D.I Yogyakarta sebagai super admin* adalah 90% berada dalam interval Sangat Setuju (SS) yang artinya *website* mudah dipahami dan digunakan serta memiliki tampilan yang menarik.

 Pada Tabel 4.4 menunjukkan hasil kuesioner fungsionalitas sistem untuk pegawai Kementrian Agama D.I Yogyakarta sebagai super admin (Admin Kemenang) website "Cari Ponpes" pada Aplikasi Sistem Informasi Geografis (SIG) Pondok Pesantren Berbasis Web di Provinsi D.I Yogyakarta.

| No | Pernyataan                                                                                                    | STS | TS | N | S | SS | ∑<br>Skor |
|----|----------------------------------------------------------------------------------------------------|-----|----|---|---|----|-----------|
| 1  | Dengan adanya <i>website</i> "Cari Ponpes"<br>data ponpes yang tersedia dapat dikelola<br>menjadi informasi dan disebarkan untuk<br>masyarakat luas | 0   | 0  | 0 | 0 | 4  | 20        |
| 2  | Fitur yang tersedia pada sistem sudah<br>cukup lengkap dan informatif jika<br>disediakan untuk masyarakat                                           | 0   | 0  | 0 | 2 | 2  | 18        |
| 3  | Dengan sistem ini akan sangat membantu<br>masyarakat dalam mencari ponpes di<br>Provinsi D.I Yogyakarta                                             | 0   | 0  | 0 | 1 | 3  | 19        |
| 4  | Dengan sistem ini akan sangat membantu<br>masyarakat dalam mendapatkan berita<br>acara umum yang di selenggarakan oleh<br>ponpes                    | 0   | 0  | 0 | 2 | 2  | 18        |
| 5  | Dengan tersedianya fitur "Peta"<br>masyarakat dapat melihat persebaran<br>ponpes di Provinsi D.I Yogyakarta                                         | 0   | 0  | 0 | 1 | 3  | 19        |

Tabel 4.4 Hasil kuesioner fungsionalitas sistem (kemenag)

| 6 | Pengelolaan data pada halaman super<br>admin (Admin Kemenag) mudah<br>dimegerti dan dipahami | 0          | 0 | 0 | 2 | 2   | 18 |
|---|----------------------------------------------------------------------------------------------|------------|---|---|---|-----|----|
| 7 | Keseluruhan sistem dapat digunakan<br>dengan mudah dan tidak<br>membingungkan                | 0          | 0 | 0 | 2 | 2   | 18 |
|   |                                                                                              | Total Skor |   |   |   | 130 |    |

Hasil Akhir 
$$=\frac{\text{Total Skor.100}}{\text{Y}} = \frac{130}{140} \cdot 100 = 0.928 \cdot 100 = 92.8\%$$

Hasil akhir yang didapatkan dari kuesioner fungsionalitas sistem *pegawai Kementrian Agama D.I Yogyakarta sebagai super admin* adalah 92.8% berada dalam interval Sangat Setuju (SS) yang artinya data ponpes yang tersedia dapat dikelola menjadi informasi dan disebarkan untuk masyarakat luas sehingga masyarakat dapat dengan mudah mendapatkan informasi. Selain itu sistem mudah dimengerti dan juga dipahami.

5. Pada Tabel 4.5 menunjukkan hasil kuesioner tampilan sistem untuk pengurus pondok pesantren sebagai admin (Admin Ponpes) website "Cari Ponpes" pada Aplikasi Sistem Informasi Geografis (SIG) Pondok Pesantren Berbasis Web di Provinsi D.I Yogyakarta.

Tabel 4.5 Hasil kuesioner tampilan sistem (ponpes)

| No | Pernyataan                             | STS        | TS | N | S | SS | ∑<br>Skor |
|----|----------------------------------------|------------|----|---|---|----|-----------|
| 1  | Keseluruhan sistem baik halaman admin  | 0          | 0  | 0 | 8 | 2  | 42        |
|    | ataupun halaman pengunjung website     |            |    |   |   |    |           |
|    | memiliki tampilan yang menarik         |            |    |   |   |    |           |
| 2  | Dengan tersedianya fitur grafik        | 0          | 0  | 0 | 5 | 5  | 45        |
|    | masyarakat dapat melihat jumlah santri |            |    |   |   |    |           |
|    | dengan tampilan yang menarik dan       |            |    |   |   |    |           |
|    | mudah dimengerti                       |            |    |   |   |    |           |
|    |                                        | Total Skor |    |   |   | 87 |           |

Hasil Akhir 
$$=\frac{\text{Total Skor.100}}{\text{Y}} = \frac{87}{100} \cdot 100 = 0.87 \cdot 100 = 87\%$$

Hasil akhir yang didapatkan dari kuesioner tampilan sistem untuk *pengurus pondok pesantren sebagai admin* adalah 90% berada dalam interval Sangat Setuju (SS) yang artinya *website* mudah dipahami dan digunakan serta memiliki tampilan yang menarik.

6. Pada Tabel 4.6 menunjukkan hasil kuesioner fungsionalitas sistem untuk *pengurus* pondok pesantren sebagai admin (Admin Ponpes) website "Cari Ponpes" pada Aplikasi Sistem Informasi Geografis (SIG) Pondok Pesantren Berbasis Web di Provinsi D.I Yogyakarta.

| No | Pernyataan                                                                                                    | STS | TS | N       | S  | SS | ∑<br>Skor |
|----|----------------------------------------------------------------------------------------------------|-----|----|---------|----|----|-----------|
| 1  | Dengan adanya <i>website</i> "Cari Ponpes"<br>pihak ponpes memiliki wadah untuk<br>memberikan informasi ponpes pada<br>masyarakat luas | 0   | 0  | 0       | 4  | 6  | 46        |
| 2  | <i>Website</i> "Cari Ponpes" sangat berguna<br>untuk ponpes yang tidak memiliki<br><i>website</i> resmi                                | 0   | 0  | 0       | 5  | 5  | 45        |
| 3  | Dengan adanya <i>website</i> "Cari Ponpes"<br>ponpes akan mudah dikenal oleh<br>masyarakat luas                                        | 0   | 0  | 0       | 5  | 5  | 45        |
| 4  | Fitur yang tersedia pada sistem sudah<br>cukup lengkap dan informatif jika<br>disediakan untuk masyarakat                              | 0   | 0  | 0       | 6  | 4  | 44        |
| 5  | Dengan sistem ini akan sangat membantu<br>masyarakat dalam mencari ponpes di<br>Provinsi D.I Yogyakarta                                | 0   | 0  | 0       | 4  | 6  | 46        |
| 6  | Dengan sistem ini akan sangat membantu<br>masyarakat dalam mendapatkan berita<br>acara umum yang di selenggarakan oleh<br>ponpes       | 0   | 0  | 1       | 4  | 5  | 44        |
| 7  | Dengan tersedianya fitur "Peta"<br>masyarakat dapat melihat persebaran<br>ponpes di Provinsi D.I Yogyakarta                            | 0   | 0  | 1       | 3  | 6  | 45        |
| 8  | Pengelolaan data pada halaman admin<br>(Admin Ponpes) mudah dimegerti dan<br>dipahami                                                  | 0   | 0  | 0       | 6  | 4  | 44        |
| 9  | Keseluruhan sistem dapat digunakan<br>dengan mudah dan tidak<br>membingungkan                                                          | 0   | 0  | 0       | 6  | 4  | 44        |
|    |                                                                                                    |     | Т  | otal Sk | or |    | 403       |

Tabel 4.6 Hasil kuesioner fungsionalitas sistem (ponpes)

Hasil Akhir  $=\frac{\text{Total Skor.100}}{\text{Y}} = \frac{403}{450} \cdot 100 = 0.89 \cdot 100 = 89\%$ 

Hasil akhir yang didapatkan dari kuesioner fungsionalitas sistem untuk *pengurus pondok pesantren sebagai admin* adalah 89% berada dalam interval Sangat Setuju (SS) yang artinya dengan adanya sistem pihak ponpes memiliki wadah untuk memberikan informasi ponpes pada masyarakat luas, ponpes mudah dikenal sehingga

dapat membantu masyarakat dalam mencari ponpes. Selain itu sistem mudah dimengerti dan juga dipahami.

#### 4.4 Hasil Implementasi Sistem

Berdasarkan implementasi pada sistem, pengujian fungsionalitas sistem dan tampilan sistem dengan metode kuesioner menggunakan skala likert untuk Aplikasi Sistem Informasi Geografis (SIG) Pondok Pesantren Berbasis *Web* di Provinsi D.I Yogyakarta adalah sebagai berikut.

Dalam pencarian informasi mengenai seluruh pondok pesantren yang ada di Provinsi D.I Yogyakarta dalam sistem disajikan dengan tampilan antarmuka peta yang berisi persebaran pondok pesantren dan masyarakat menilai tampilan *website* menarik juga mudah dipahami saat digunakan serta informasi mengenai pondok pesantren dinilai cukup informatif. Selain itu fitur berita acara terbaru memudahkan masyarakat untuk mengetahui acara yang akan datang dengan notifikasi yang ditampilkan di dalam peta, guna memberikan informasi bahwa akan ada acara pada pondok pesantren yang letak posisinya ditandai dengan *icon bell* sekaligus sebagai tanda pemberitahuan. Masyarakat juga dimudahkan dengan adanya fitur *filter* yang menjadikan proses pencarian informasi pondok pesantren akan lebih cepat dan sesuai dengan yang di inginkan. Sistem juga menampilkan data jumlah santri dengan visualisasi berupa grafik di mana masyarakat menilai data yang ada di dalam grafik mudah dimengerti dan dipahami. Dengan begitu dapat dikatakan sistem yang dibuat berhasil memvisualisasikan data pondok pesantren baik dengan antarmuka peta yang memanfaatkan data spasial dari google *maps* API ataupun grafik.

Pihak Kemenag memberikan penilaian "Sangat Setuju" dengan adanya *website* yang penulis bangun, data ponpes yang tersedia merupakan data non spasial yang digunakan dalam sistem ini dan dapat dikelola menjadi informasi yang bermanfaat bagi masyarakat. Bagi pihak Kemenag yang menjadi super admin dalam sistem ini menilai keseluruhan sistem dapat digunakan dengan mudah dan tidak membingungkan. Selain itu, enam dari sepuluh pengurus pondok pesantren sangat setuju dengan adanya *Website* Sistem Informasi Geografis (SIG) Pondok Pesantren dikarenakan *website* ini dapat menjadi wadah untuk memberikan informasi mengenai pondok pesantren pada masyarakat luas. *Website* juga dinilai akan sangat berguna untuk pondok pesantren yang tidak memiliki website resmi.